| UÁM                               | INSTRUCCIÓN DETALLADA                     | Código<br>KDBC_07_05_08 | Versión<br>1.3 |
|-----------------------------------|-------------------------------------------|-------------------------|----------------|
| Universidad Autónoma<br>de Madrid | Configuración de eduroam para Android OS. | Fecha: 15/02/2024       |                |
|                                   |                                           | Página 1 de 7           |                |

# Instrucciones de configuración de eduroam para Android OS.

| Autores:             | Revisión y publicación: | Aprobado por:                |
|----------------------|-------------------------|------------------------------|
| Carlos Maqueda Aroca | Revisado por            | Jefe de Unidad Técnica de    |
| Fecha: 15/02/2024    | Nicolás Velázquez       | Comunicaciones               |
|                      | Fecha: 15/02/2024       | Miguel Ángel García Martínez |

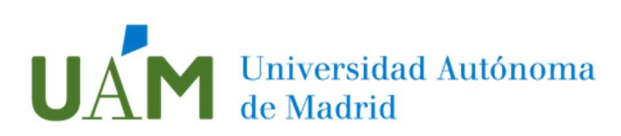

## ÍNDICE

| 1. | Configuración por primera vez y conexión con la red eduroam | 3 |
|----|-------------------------------------------------------------|---|
| 2. | Actualización de la configuración de conexión a Eduroam     | 7 |
| 3. | Eliminación perfil eduroam                                  | 7 |
| 4. | Registro de cambios                                         | 7 |

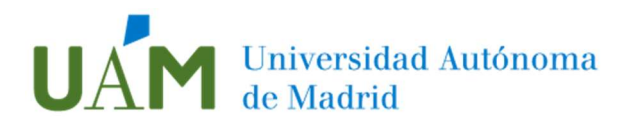

### <u>1.</u> Configuración por primera vez y conexión con la red eduroam.

1.1. Para configurar la conexión a eduroam en su dispositivo Android por primera vez, se requieren elementos de los que su teléfono carece. Por ello, es necesario disponer, previamente, de una conexión a Internet a través de 3G/4G, o de otra red Wi-Fi. Una vez configurada la conexión a eduroam, podrá utilizarla indefinidamente.

Si ya tiene configurado el dispositivo desde hace tiempo y sólo quiere actualizar el perfil por el cambio de contraseña, o quiere reinstalar de nuevo la configuración porque no está seguro de que esté correctamente configurado, vaya al apartado número 2 de este manual.

1.2. Acceder a la pantalla del Menú principal del dispositivo y pulsar sobre el icono "*Ajustes*", acceder a Wi-Fi y activar el interfaz Wi-Fi del dispositivo Android.

Verificar si el dispositivo detecta la red inalámbrica "eduroam".

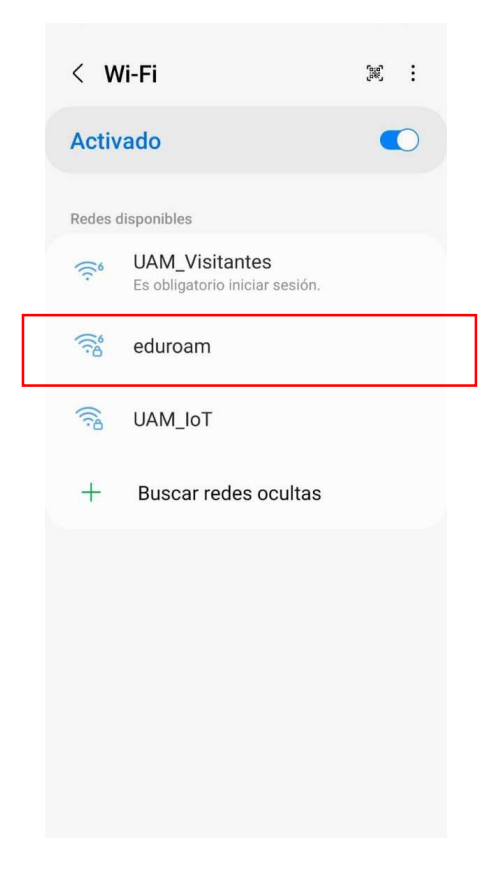

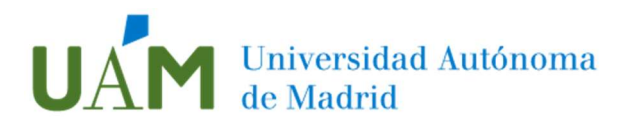

1.3. A continuación, acceder a Google Play y buscar la app "geteduroam" o acceder a este enlace: <u>geteduroam</u> y proceder a instalar la app.

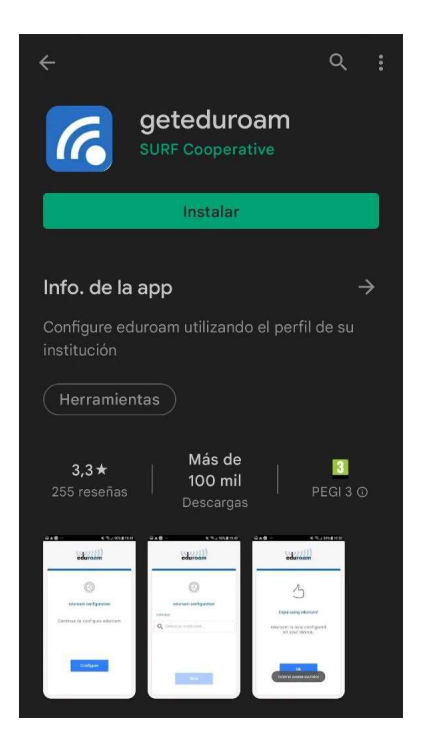

1.4. Después de realizar la instalación hay que acceder a la app geteduroam donde aparecerá un buscador de las instituciones adscritas a la iniciativa eduroam. Una vez localizado el perfil de "Universidad Autónoma de Madrid", seleccionar para continuar con el proceso.

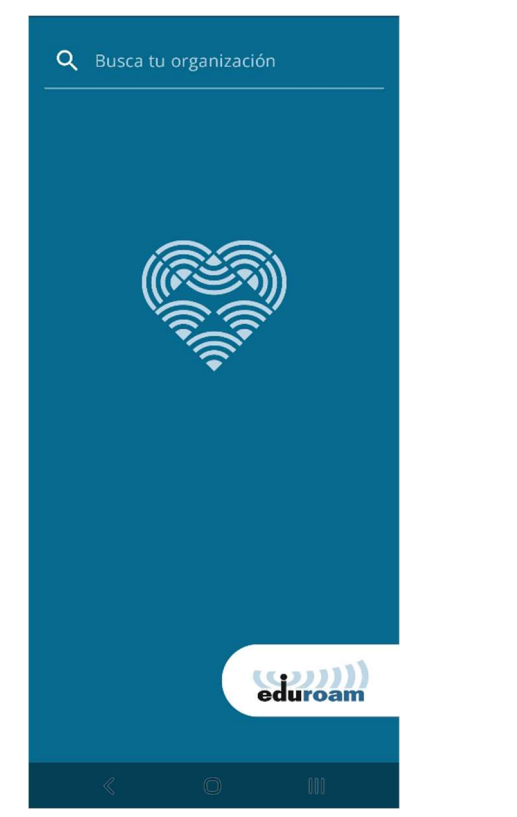

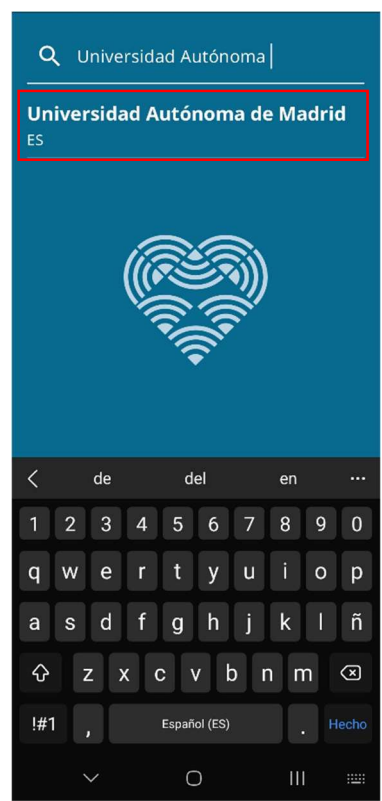

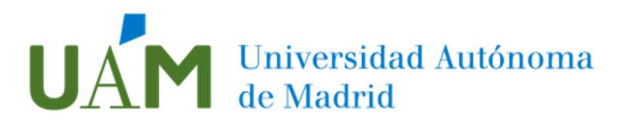

A continuación, seleccionar el perfil "**UAM** - **WiFi**", pulsar en *Siguiente* e introducir sus credenciales corporativas <u>ID-UAM</u> (<u>nombre.apellido@uam.es</u> o equivalente) en la siguiente pantalla y pulsar en *CONECTARSE A LA RED*.

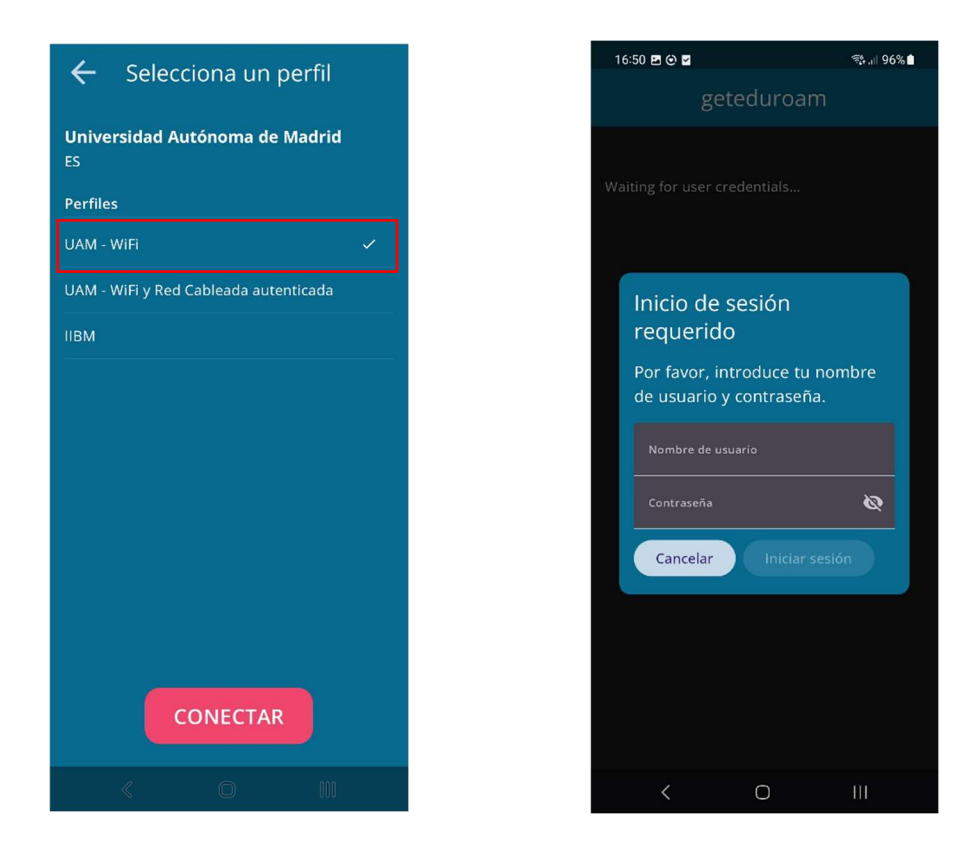

1.5. Conceder permisos para guardar la red y la configuración habrá finalizado:

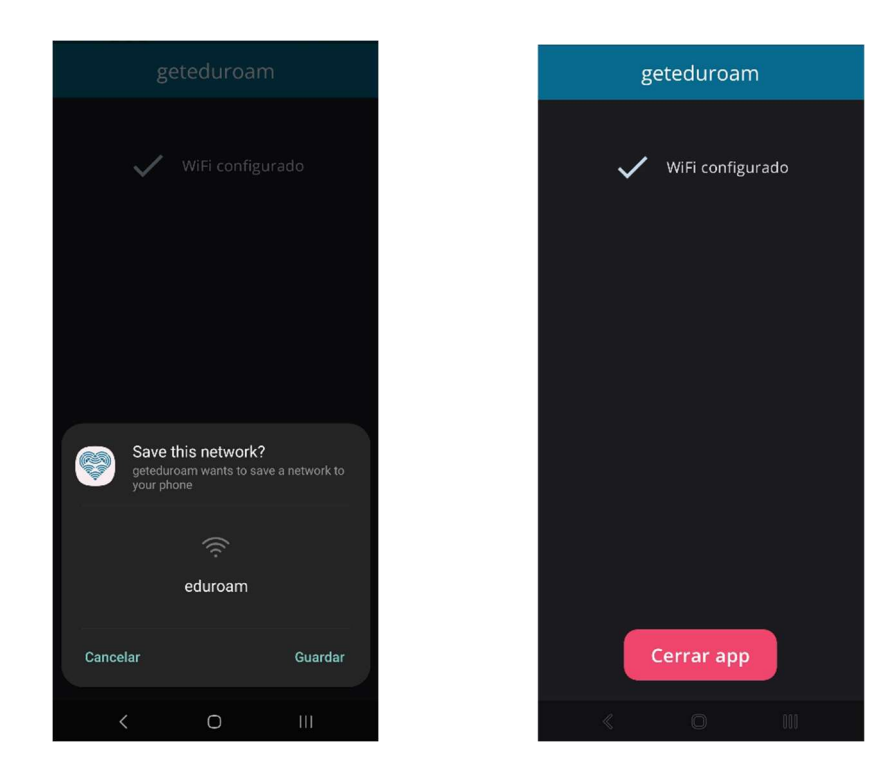

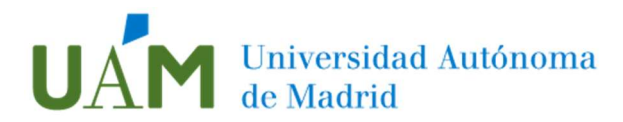

1.6. En alguna versión de Android es posible que solicite permisos para conectar automáticamente conectar a la red:

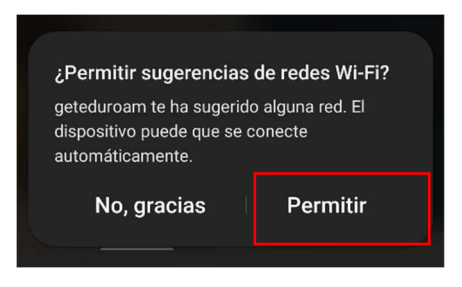

1.7. Acceder a la configuración de redes inalámbricas para verificar que se ha establecido conexión con la red **eduroam**.

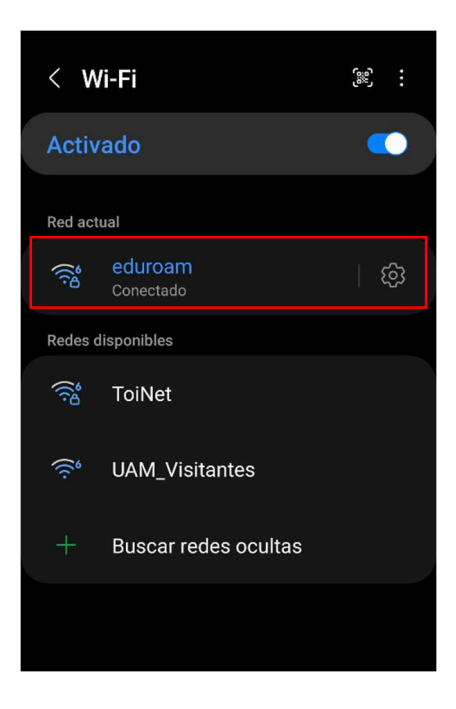

Si en la ubicación que usted se encuentra no está disponible la red **eduroam** (por no estar en ninguna dependencia de la UAM o en una institución afiliada a eduroam) la instalación se realizará igualmente pero el dispositivo no se conectará a eduroam hasta que no esté en un área donde esté disponible la red inalámbrica.

#### **IMPORTANTE:**

#### No desinstale la app de su dispositivo.

En caso de borrar la aplicación del sistema, también se eliminará la configuración y el perfil de conexión a eduroam y no podrá conectarse, será necesario repetir el proceso de instalación.

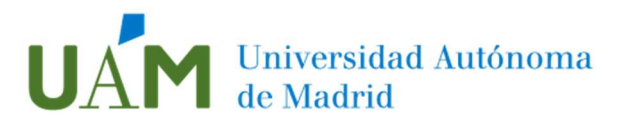

## 2. Actualización de la configuración de conexión a Eduroam.

Si se ha realizado un cambio de la contraseña de las credenciales o se ha enviado un aviso de cambio de certificado realice los siguientes pasos:

- 2.1. Acceda a la aplicación "*geteduroam*" previamente instalada en el dispositivo.
- 2.2. Proceder a la reconfiguración de conexión desde el punto 1.4 de este manual.

## 3. Eliminación perfil eduroam

Si el dispositivo está teniendo problemas para configurar o conectar correctamente a eduroam, se recomienda realizar un borrado completo de la configuración del perfil para posteriormente realizar de nuevo la configuración.

- 3.1. Primeramente, se debe desinstalar cualquiera de las app que haya instalada en el dispositivo: *geteduroam* o *edurocamCAT*.
- 3.2. Una vez realizado el paso anterior, acceder a las redes inalámbricas recordadas por el dispositivo para proceder a "olvidar" la red inalámbrica *eduroam*.

Para ello acceder a la configuración Wifi del dispositivo, después Ajustes avanzados > Gestionar redes > Seleccionar eduroam > Borrar.

Nota: es posible que en función de la versión de Android OS o de la personalización del sistema, los ajustes o el nombre de las opciones sean distintos. Estas instrucciones son orientativas.

| Fecha      | Versión | Motivo de cambio            | Autor cambio   |
|------------|---------|-----------------------------|----------------|
| 25/03/2022 | 1.0     | Elaboración del documento   | Carlos Maqueda |
| 21/12/2022 | 1.1     | Actualización del documento | Carlos Maqueda |
| 27/06/2023 | 1.2     | Actualización del documento | Carlos Maqueda |
| 15/02/2024 | 1.3     | Actualización del documento | Carlos Maqueda |

## 4. Registro de cambios.